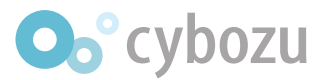

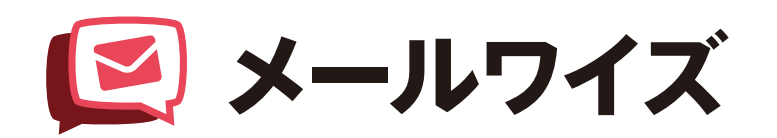

# メールのハンドリングを 効率化しよう!

目次

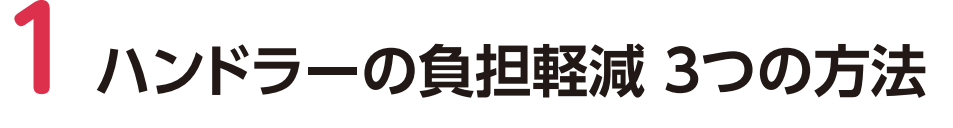

「方法A Web サイト利用の場合、フォームを工夫する

方法B Web サイト利用の場合、差出人情報の変換と 顧客登録の補助設定を行う

**方法C** 自動設定が難しくてもできる限り手間を省く

# 2 ハンドラーが使えるかも!?な小技紹介!

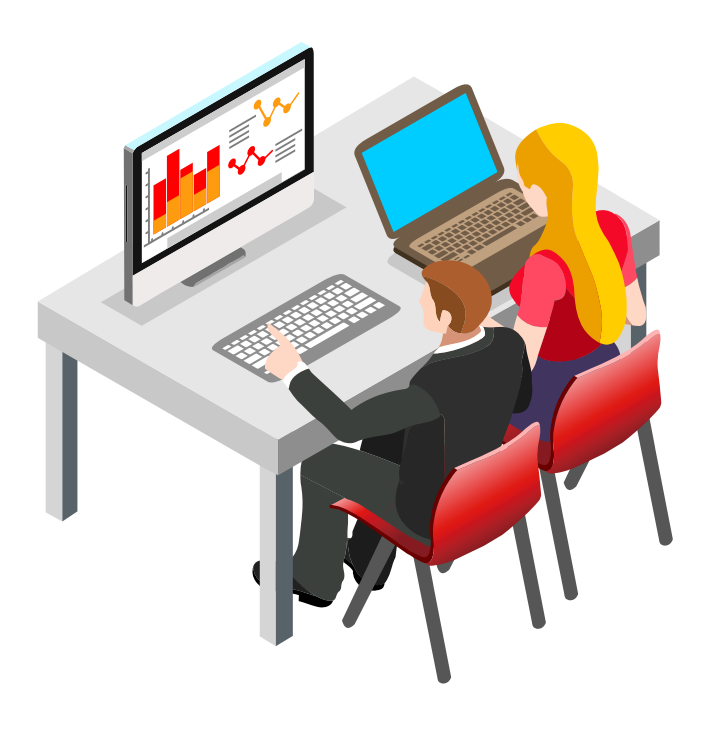

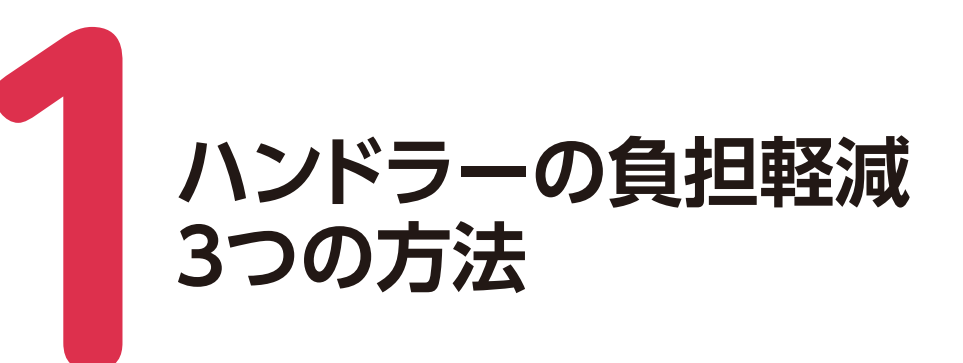

メールワイズでは、受信メールをハンドリングする(誰が対応するかを振り分ける)人(以下、 「ハンドラー」と呼びます)と、実際にメールを対応する人(以下、「オペレーター」と呼びます) がいる、という運用スタイルがよくあります。特に EC サイト運営を行っているなど、メール ワイズで受信するメール数が多い場合によく見受けられる運用スタイルです。さらに、ハンド ラーはオペレーターを兼ねていることも多いのでとにかく多忙ですよね。

ハンドラーの業務は大きく分けて「**メールの担当者を決める」「返信内容をチェックする**」が あります。「返信内容をチェックする」フローについては、メールワイズは得意分野。メール情 報の「状況」と「確認者」を使えば、メールの担当者もハンドラーも効率的に対応ができます。

#### 問題なのは、「メールの担当者を決める」。

メールワイズにメールが届くと、通常は処理状況が「未処理」となり、担当者は設定されて いません。ハンドラーはメールを一通ずつ開いて内容を見て、**<sup>\*</sup>定型で回答できる、<sup>\*</sup>クレーム** たから回答に一工夫必要、<sup>\*</sup>仕様の質問なので〇〇担当に確認しないと回答できない、などの 判断をし、担当者を振り分けます。

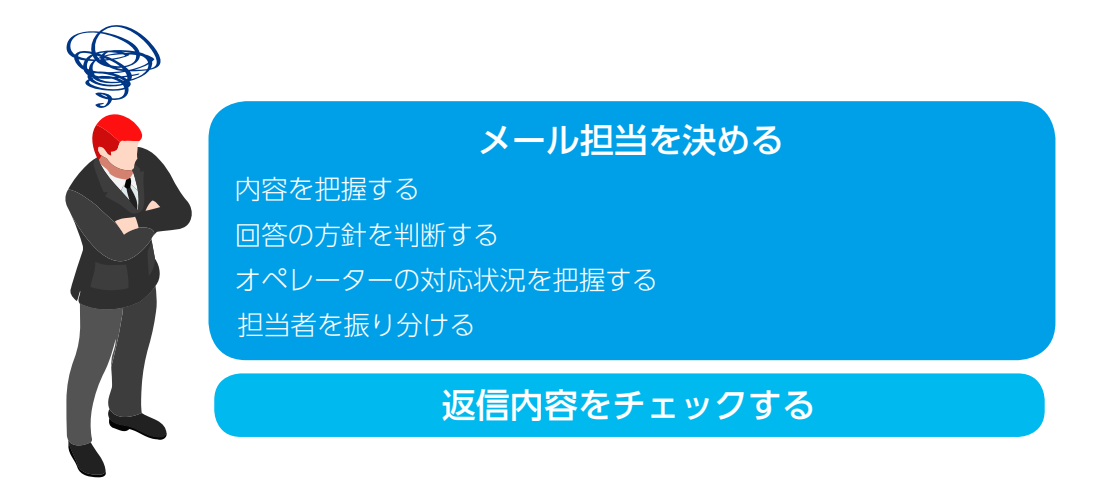

### メールはすべて一通ずつ開いて確認するしかないと思っていませんか? 慎重であるべきお客様対応である以上、この手間は避けられないと思っていませんか?

手間を 0 にはできませんが、負担を軽減する方法はいろいろあります。今回のテーマでは、 少しでもハンドラーの負担を軽減できる方法をご紹介します。

今回のテーマで紹介する方法は次の3つです。

## 方法 A Web サイト利用の場合、フォームを工夫する

Web サイトにフォームを設置して、フォームから届くメールをメールワイズで対応する、という運用はよくあると思います。フォーム自体の変更が可能であれば、お問い合わせごとにカテゴリを細分化することで、メールワイズ側にメールとして着信したときの分類もしやすくなります。

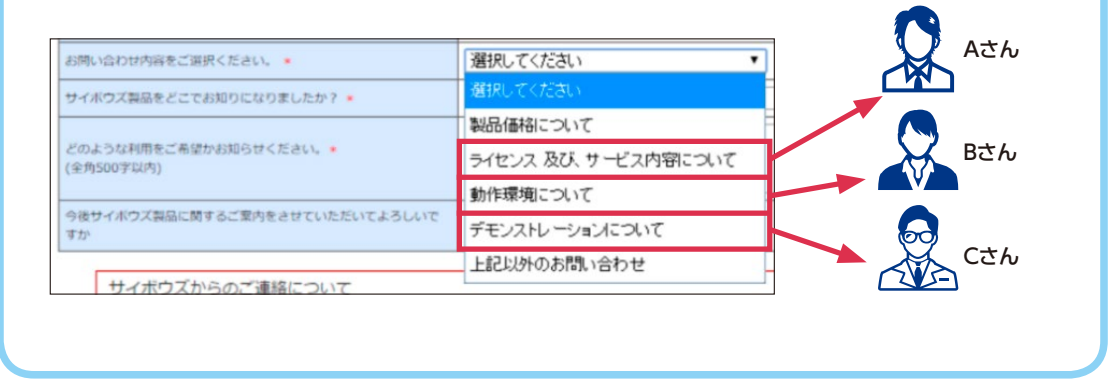

### 方法 B Web サイト利用の場合、 差出人情報の変換と顧客登録の補助設定を行う

Web サイトのフォームからメールを受け取ると、差出人がフォームのメールアド レスのままの場合があります。そんなときは、メール本文内に記載のある顧客のメー ルアドレスに変換して表示する機能を利用できます。

また、アドレス帳に登録する際の手助けもできます。メールの一覧画面ではアドレ ス帳の顧客名で表示できるため、ハンドラーが新規の顧客なのか、既存の顧客なのか の判断もしやすくなります。

| 0.                                          |                                                | From:form@cybozu.com              |
|---------------------------------------------|------------------------------------------------|-----------------------------------|
| мпоя-ал-глойл<br>- билжнытт, ля<br>• алалтт | escenter⊂CCAN.<br>CATLET (STAN.<br>Desta (STAN | ■ ● 変換!                           |
| おおはたいのかで 入力くざみ<br>会社名                       |                                                | From:tanaka@flower-shop-tanaka.jp |
| em A                                        |                                                |                                   |
| Final Private                               |                                                |                                   |
| 検索なした構成ennelアド<br>レスを入力してくたらい。<br>・         | R Bachtoreans                                  | 件名 宛先/差出人                         |
| name<br>Marine                              | T T                                            |                                   |
| প্রম                                        |                                                | 📔 📔 明日納期予定のガーデン雑 📲 フラワーショップ田中 🖁 田 |
|                                             | #C 326450 1-1-11 SIDACA 127                    |                                   |

## **方法 C** 自動設定が難しくてもできる限り手間を省く

方法 A や方法 B は難しかったりすでに対応したりしている場合や、Web サイトの フォームからではなく非定型で普通のメールが送られてくる場合でも、工夫の余地は あります。

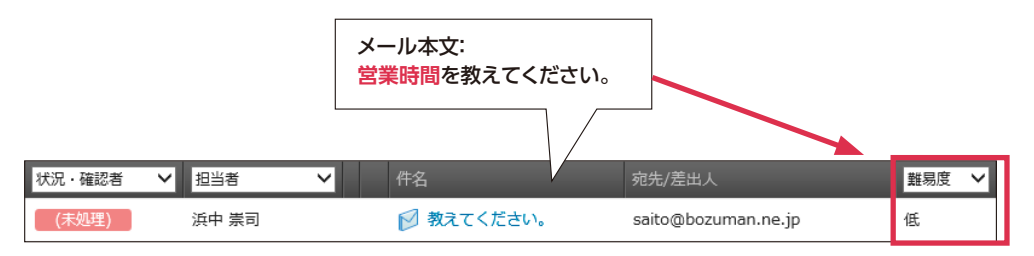

メールの詳細画面まで開かずにメールの一覧画面で担当者の設定まで行えたり、 メール本文の文字列からある程度の難易度を認識した上で、担当者を割り振る方法な どもあります。

方法 A ~ C である程度効率よくできたとしても、手動で担当者を設定するケース はあると思います。オペレーターの対応状況を把握するには、集計レポートが使える かもしれません。「担当者別の件数」では、オペレーターごとの 処理残件・送信済みの 件数 がリアルタイムに確認できるので、メールを均等に割り振るときには便利です。

| 骨印刷する   |       |         |                    |           |   |          |  |
|---------|-------|---------|--------------------|-----------|---|----------|--|
|         | 集計条件  | > 期間 20 | 015/6/18 ~ 2015/6/ | 18 🥜 集計の設 | 定 |          |  |
|         | 名前    |         | 処理残件(34件)          |           |   | 送信件数(5件) |  |
| 主版      | 高橋 健太 | 8       |                    |           | 0 |          |  |
| ブガーデニング | 加藤 美咲 | 7       |                    |           | 1 |          |  |
|         | 和田一夫  | 4       |                    |           | 1 |          |  |
| 担当者別の件数 | 浜中 崇司 | 2       |                    |           | 1 |          |  |
|         | 野川 克彦 | 8       |                    |           | 2 |          |  |

さっそく方法 A ~ C の詳細について紹介します。

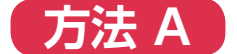

## Web サイト利用の場合、フォームを工夫する

Web サイトのフォーム側の変更ができる場合、お問い合わせごとにカテゴリを設定しお客様側に選択いただくことで、メールワイズ側にメールとして着信したときの分類もしやすくなります。お問い合わせカテゴリごとに担当者が決まっている場合は、「担当者の自動設定」機能を利用し、一気に担当者の振り分けまでできて便利です。

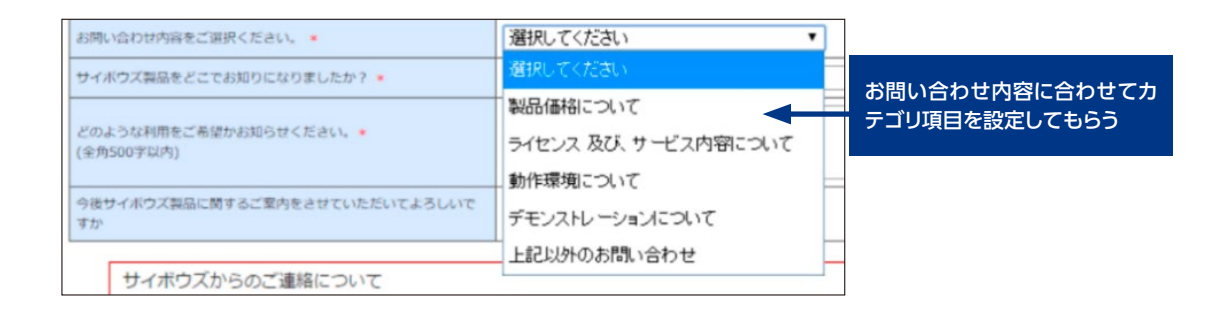

#### ■ 担当者の自動設定:設定手順

- 1. メールワイズにログインし、画面右上「メールスペース▽」から「運用管理」を開く
- 2. 画面左部で設定したい該当の「メールアプリケーション名」をクリックした状態で、 「受信時の自動設定」枠内の「担当者の自動設定」をクリックする
- 3.「自動設定条件」横の「追加する」をクリックする
- 4. 自動設定条件を入力し、[追加する] をクリックする

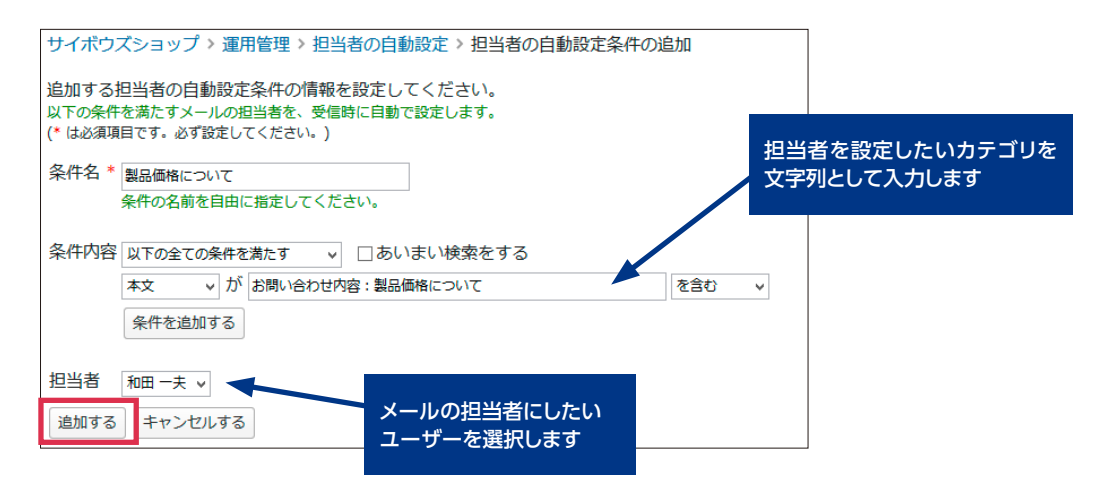

#### マニュアル 担当者の自動割り当てを設定する

https://manual.cybozu.co.jp/mailwise/admin\_app/mail/receive.html#anchor04

このようにメール内の一定の文字列で条件を設定できる場合、メールワイズで自動設定系の 機能が利用できます。例えば「フォルダへの自動振り分け」機能を活用すれば、メール受信時 にすでにお問い合わせカテゴリごとにフォルダが分かれているので、お問い合わせ別に管理で きて便利です。

## 方法 B

# Web サイト利用の場合、 差出人情報の変換と顧客登録の補助設定を行う

Web サイトのフォームからメールを受け取ると、差出人がフォームのメールアドレスのま まの場合があります。そこで使えるメールワイズの機能が「差出人情報の変換」です。差出人 情報の変換は、受信するメールの本文内に、一定の文字列(例:"E-mailアドレス:")に続いて 記載されているメールアドレスを、そのメールの差出人として変換できる機能です。

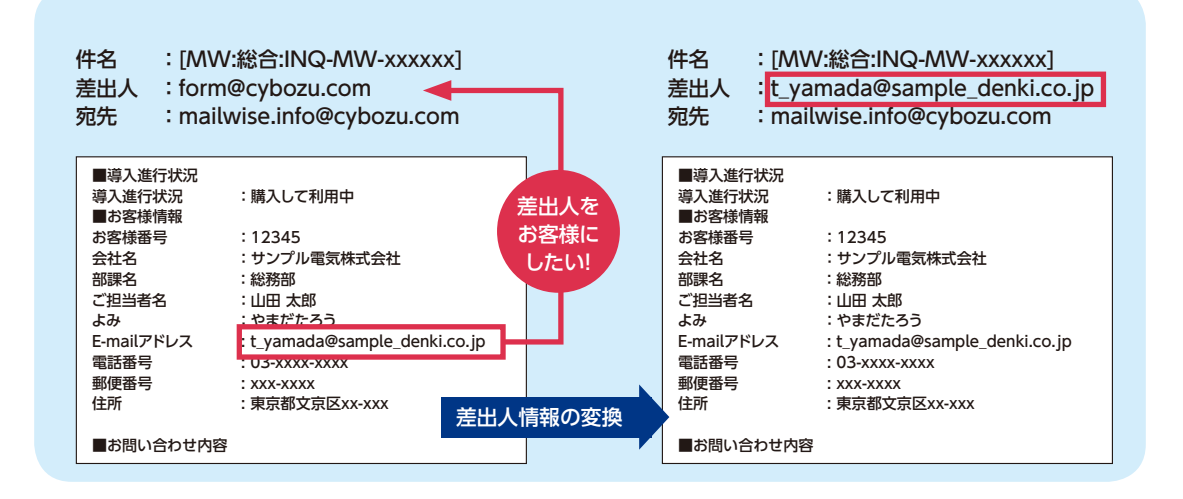

#### 差出人情報の変換:設定手順

- 1. メールワイズにログインし、画面右上「メールスペース▽」から「運用管理」を開く
- 2. 画面左部で設定したい該当の「メールアプリケーション名」をクリックした状態で、
   「受信時の自動設定」枠内の「差出人情報の変換」をクリックする
- 3. 「追加する」をクリックする
- 4. 変換条件を設定し、[追加する] をクリックする

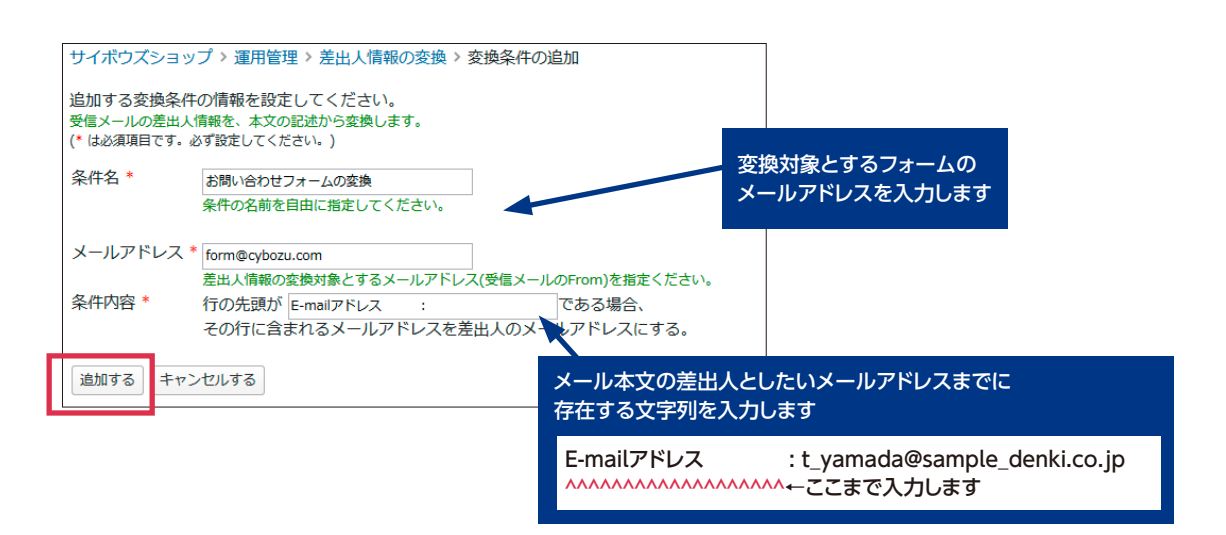

#### マニュアル 差出人情報の変換条件を設定する

https://manual.cybozu.co.jp/mailwise/admin\_app/mail/receive.html#anchor05

また、差出人情報の変換と一緒に活用できる便利な機能が「**顧客登録の補助設定**」です。メー ルワイズでは「アドレス帳」に顧客を自動登録はできませんが、メールの詳細画面から「顧客 を登録する」をクリックした際に、名前などの欄に自動で挿入する設定ができます。この場合 も、フォームのような定型メールであると抽出できます。

#### ■ 顧客登録の補助設定:設定手順

- 1. メールワイズにログインし、画面右上「メールスペース▽」から「運用管理」を開く
- 直面左部で設定したい該当の「メールアプリケーション名」をクリックした状態で、 「カスタマイズ」枠内の「顧客登録の補助設定」をクリックする
- 3. 「追加する」をクリックする
- 4. 顧客情報の抽出条件を入力し、[追加する] をクリックする

#### サイボウズショップ > 運用管理 > 顧客登録の補助設定 > 顧客情報の抽出条件の追加

追加する顧客情報の抽出条件の情報を設定してください。 (\* は必須項目です。必ず設定してください。)

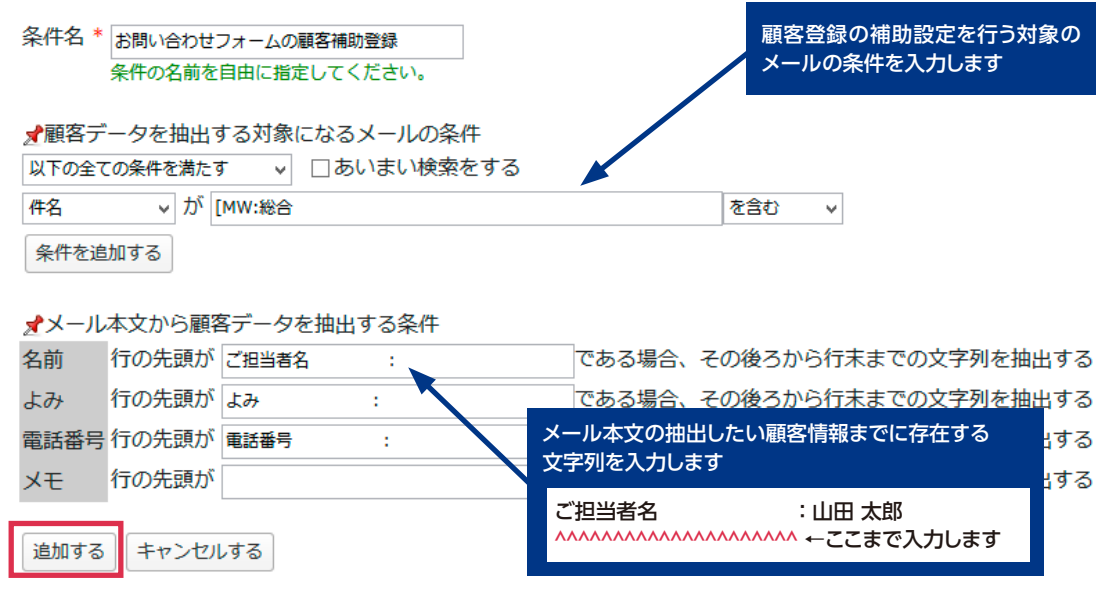

#### マニュアル 顧客登録の補助機能を設定する

https://manual.cybozu.co.jp/mailwise/admin\_app/mail/operation.html#anchor05

これらの設定が完了すると、次回からフォームのメールについては、「差出人情報の変換」 によって差出人がお客様のメールアドレスに変換されています。メール詳細画面の顧客情報か ら「顧客を登録する」をクリックすると、「顧客登録の補助設定」によって自動で顧客情報を 抽出し表示できるようになります。

※ [登録する] のボタンを押して登録を完了する作業は必要です

| 顧客情報 t_y   | yamada@sample_denki.co.jp         | ✔顧客を登録する   | 一履歴を見る               |                |
|------------|-----------------------------------|------------|----------------------|----------------|
| 「「「「アドレス帳  |                                   |            |                      |                |
| 顧客の情報を入    | カしてください。                          |            |                      |                |
| (* は必須項目です | 。必ず設定してください。# は数                  | 牧値項目です。半角数 | 値を設定してくだ             | さい。)           |
| 名前 *       | 山田 太郎                             |            |                      |                |
| トみ         |                                   |            | 設定した項目を<br>< 白動で插入でき | 本文から抽出し、<br>ます |
| 601        | やまた たろう                           |            |                      |                |
| 電話番号       | 03-xxxx-xxxx                      |            |                      |                |
|            |                                   |            |                      |                |
|            |                                   |            |                      |                |
|            | 複数ある場合は、1行にひとつ                    | ずつ記述してください | 1                    |                |
| メールアドレス    | <sup>K</sup> t_yamada@sample_denk | i.co.jp    | メールアドレス              | は自動で入ります       |
|            | し<br>複数ある場合は、1行にひとつ               | ずつ記述してください | ١                    |                |

メールワイズでは「アドレス帳」に顧客を登録すると、メールの一覧画面から顧客の会社名 や名前を確認することができるので便利です。「アドレス帳」に登録していない新規の顧客な のか、登録済みの既存の顧客なのかを一目で確認できます。

| 状況・確認者 🗸 担当者 🗸 | 件名                      | 宛先/差出人                   |    |
|----------------|-------------------------|--------------------------|----|
| (未処理)          | 📔 [MW:総合:INQ-MW-xxxxxx] | yamashita@mailwise.co.jp | 新規 |
| (未処理)          | ☑ [MW:総合:INQ-MW-xxxxxx] | 🔠 サンプル電気株式会社 🔓 山田 太郎     | 既存 |

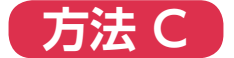

## 自動設定が難しくてもできる限り手間を省く

Web サイトのメールフォームではなく、非定型でメールが送られてくることもあると思い ます。そんな時でもハンドラーの負荷を軽減する方法はあります。メールの内容をすべて見な くても担当者の判断ができる場合、メールワイズではメールの一覧画面から本文を一部表示で きたり、担当者の設定ができたりします。

メールを1件ずつ開かなくても一覧画面のみで処理できるので是非利用してみてください。

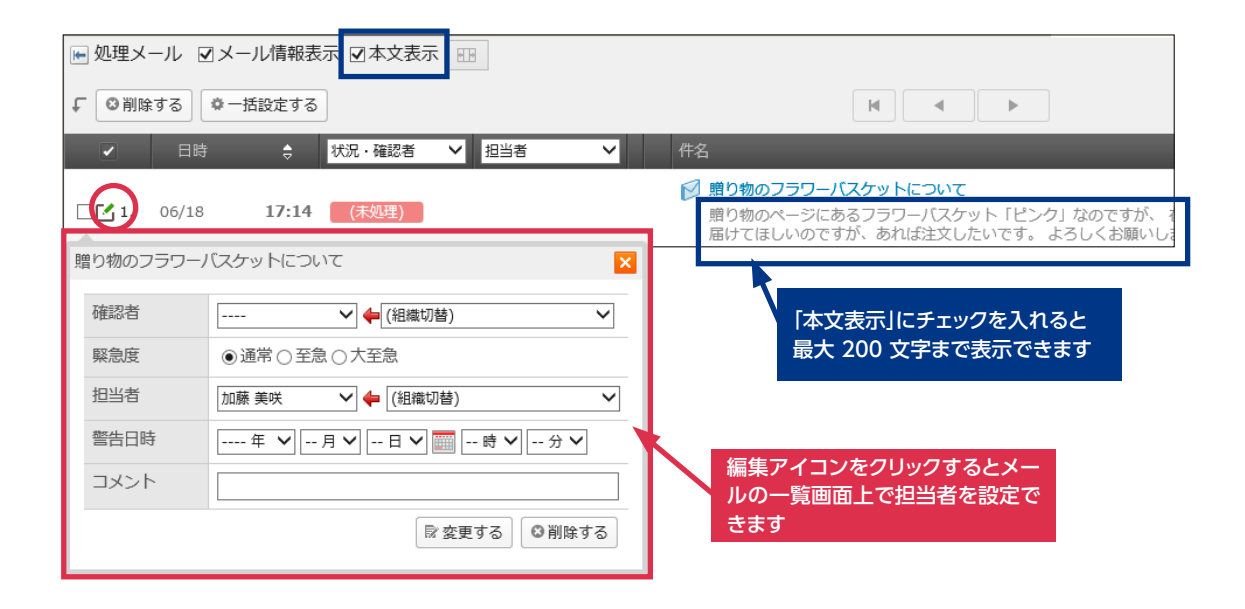

また、完璧な自動設定ができなくても、メール本文の内容から、ある程度難易度を設定でき る場合があります。難易度別に対応するオペレーターが決まっているなら、自動設定した難易 度を確認しながら、担当者の設定ができます。

#### ■ 設定手順

- 1. メールワイズにログインし、画面右上「メールスペース▽」から「運用管理」を開く
- 2. 画面左部で設定したい該当の「メールアプリケーション名」をクリックした状態で、 「基本設定」枠内の「メール項目」をクリックする
- 3. 「追加する」をクリックする
- 4. メール項目の情報を設定し、[追加する] をクリックする
- 5. 追加した項目名横の「自動設定」をクリックする
- 6. 「追加する」をクリックする
- 7. 自動設定条件を設定し、[追加する] をクリックする

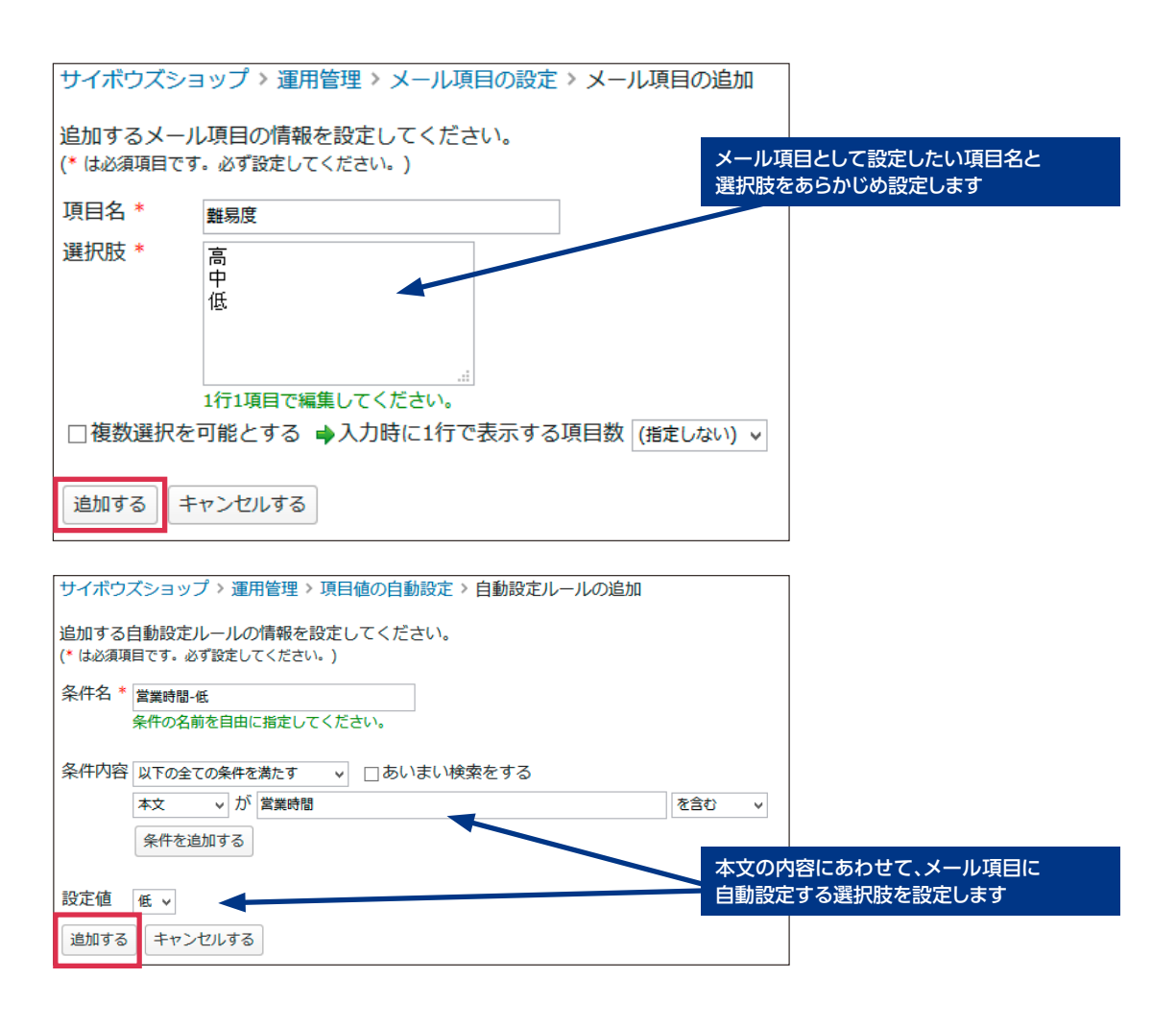

#### マニュアル メール項目を設定する

https://manual.cybozu.co.jp/mailwise/admin\_app/mail/basic.html#anchor06

#### マニュアル・メール項目の自動入力を設定する

https://manual.cybozu.co.jp/mailwise/admin\_app/mail/receive.html#anchor03

設定後に受信するメールには難易度が自動設定されるので、メールの一覧画面上で、この難 易度を参考に担当者を設定できます。もちろん、担当者が固定の場合は、「担当者の自動設定」 に同じ条件を入力することで一気に担当者の設定まで行うことができ、ハンドラーの手間がさ らに軽減されます。

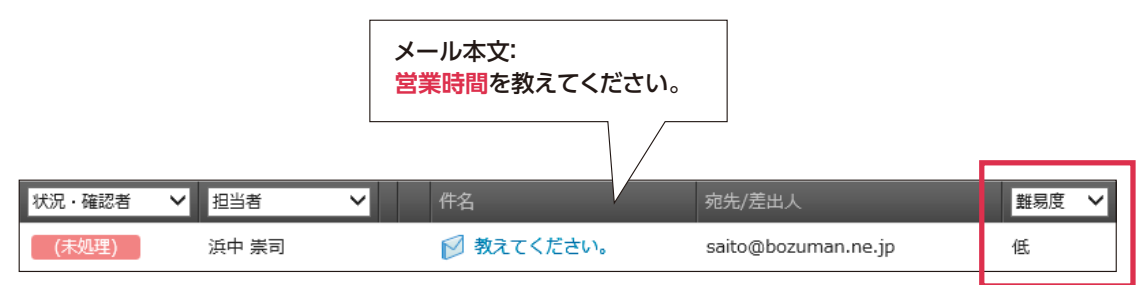

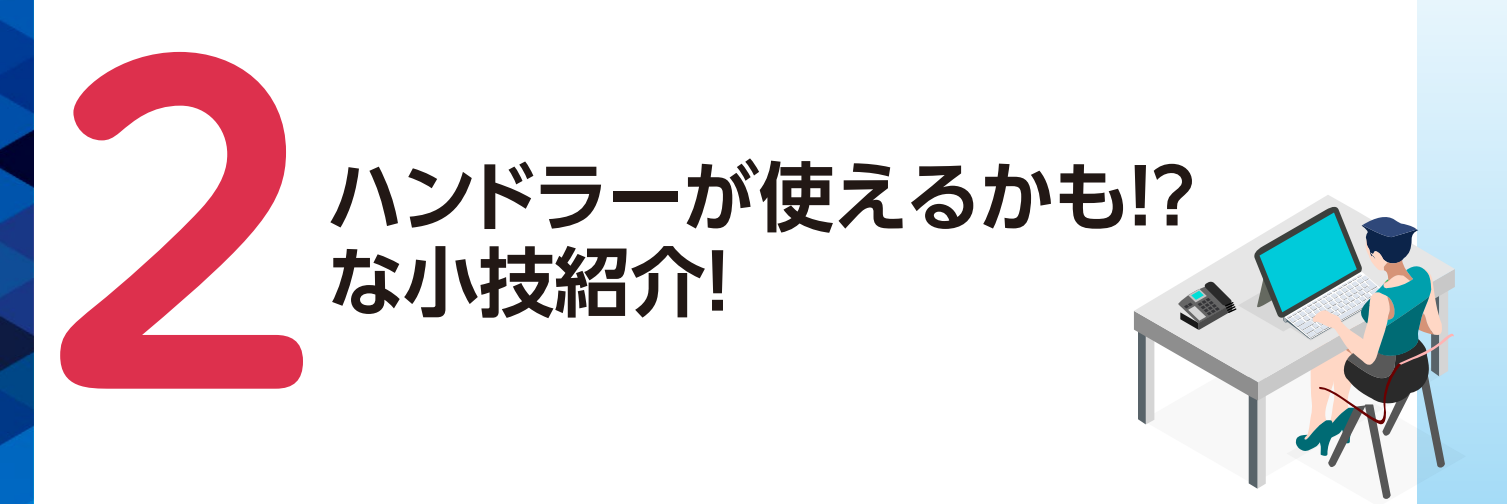

担当者を振り分けるまでの過程においてこんなことはありませんか?ハンドラーが使えるか もしれない小技について、パターン別に紹介します。

## 定型で回答できる内容だな…

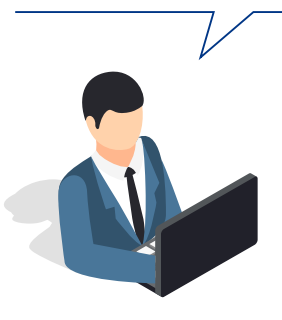

定型で回答できる内容については、事前にテンプレートを作って おくと便利です。テンプレートの自動選択もできるため、オペレー ターがメールの返信画面を開いたときに、自動で挿入することも可 能です。テンプレートは複数登録でき、さらに自動挿入するテンプ レートを状況に応じて切り替えるように条件設定もできます。テン プレートを活用すると返信内容のチェックも楽になりますね。

# クレームだから回答を工夫して欲しい…

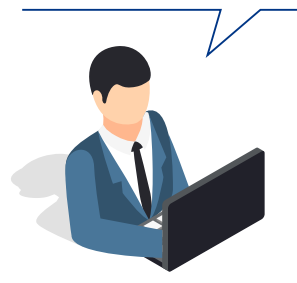

回答に一工夫してほしいメールなど、ハンドラーの方針を伝える とっておきの手段は、コメント機能です。メールごとにコメントを 入力できます。入力したコメントは相手側に送信されないので、安 心して使えます。

| 状況・確認者 💙 | 1 担当者 ト     | 作名 件名                                                                                                    |
|----------|-------------|----------------------------------------------------------------------------------------------------|
| (未処理)    | 加藤 美咲       | ラッピングされていないまま届きました。<br>以前贈り物として御社サイトから「うさぎのカゴの多肉植物」を注文しました。 親<br>がされていませんでした。 送付先を直接親友の住所に指定していたため、親友には<br>ました。 フォームでラッピングありにしたはずです。どうなっているのでしょうか |
|          | 🖵 高橋:6/10に注 | 文いただいたお客様です。ラッピング漏れのようです。丁寧にお詫びしてください。                                                                                                    |

#### マニュアル コメントを書き込む

https://manual.cybozu.co.jp/mailwise/user\_app/mail/mail\_info.html#anchor015

## 事前に〇〇担当者に確認しないと 回答できない内容だな…

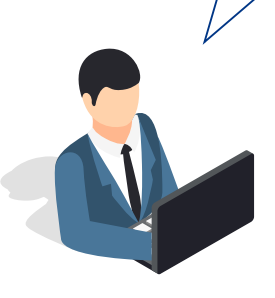

オペレーターに作成をお願いする前に別担当に確認が必要な内容 については、他のユーザーへメールを通知する機能が便利です。各 ユーザーに設定された個人のメールアドレス宛に通知できます。 確認を依頼するユーザーが常にメールワイズを見ているのであれ ば「確認者」に設定する方法がありますが、外出の多いユーザーや、 個人メールアドレス宛への連絡の方が反応が早いユーザーについて は、このメール通知が便利です。

#### ■ 通知手順

- 1. メールワイズにログインし、通知したいメールの詳細画面を開く
- 2.「その他の操作」>「他のユーザーに通知する」をクリックする
- 3. 通知先やコメントを入力し、[通知する] をクリックする

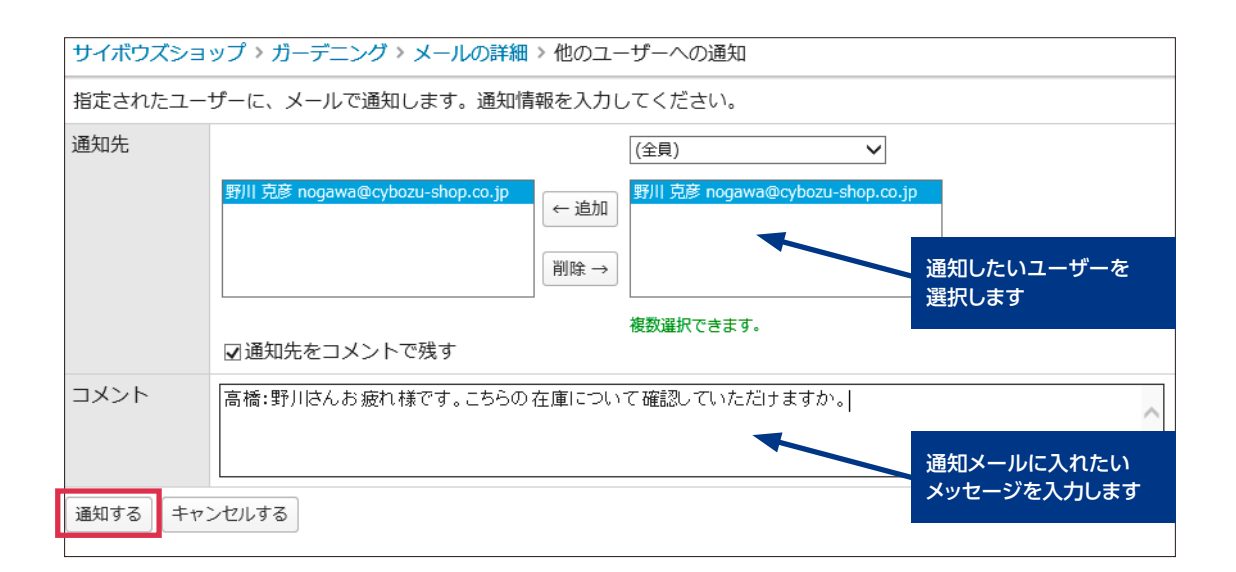

※ システム設定で通知機能が有効になっていること、および、各ユーザーに通知先となるメールアドレスが設定されていることが前提となります。

#### マニュアル・メールを他のユーザーに通知する

https://manual.cybozu.co.jp/mailwise/user\_app/mail/operation.html#anchor051

#### マニュアル メールワイズ側の設定-システム管理者の設定

https://manual.cybozu.co.jp/mailwise\_cloud/admin/linkage.html#anchor0123

ハンドラーの負荷軽減をテーマに3つの方法を紹介してきましたが、いかがでしたでしょうか。完全に手間を0にはできませんが、メールワイズの機能を活用することで少しでもハンドラーのお仕事が楽になればと思います。